## Présentation

### MySchool • Exams

6 oct 2020

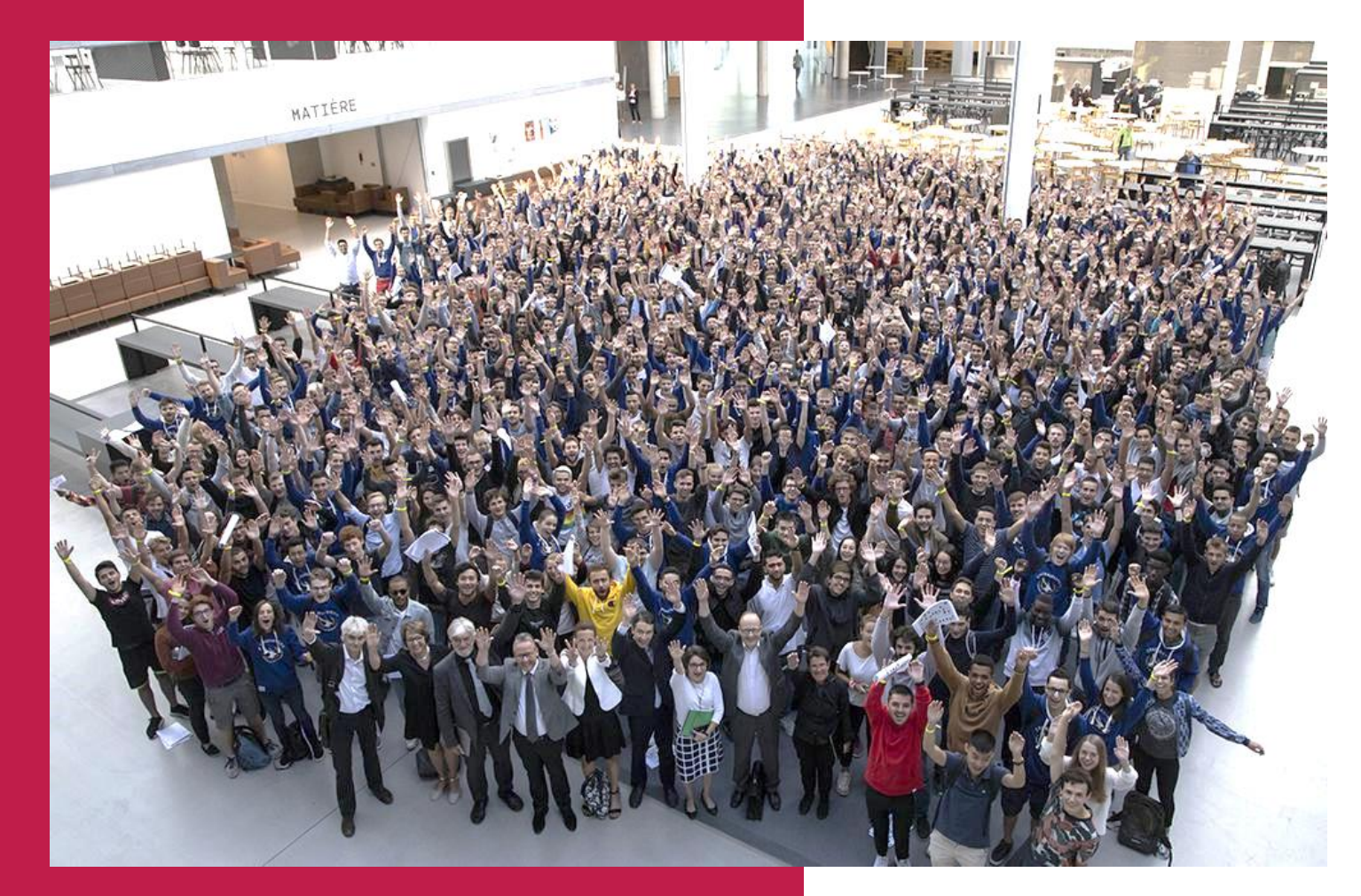

## Sommaire

**CentraleSupélec** 

| Qu'est-ce que MySchool/Exams ?    |  |
|-----------------------------------|--|
| Se connecter                      |  |
| Agréger des fichiers de notes     |  |
| Contrôler les notes               |  |
| Remplir le fichier de notes Geode |  |
| Démonstration                     |  |

### Qu'est-ce que MySchool/ Exams ?

CentraleSupélec

- MySchool/Exams est un agrégateur de fichiers de notes en vue d'alimenter le fichier de notes Geode
- Il permet de
  - agréger différents fichiers Excel de notes pour un même examen
  - détecter les notes incorrectes (e.g. >20)
  - arrondir les notes à une décimale (i.e. certaines notes transmises à la Direction de la Scolarité en comportaient jusqu'à 6)
  - détecter des élèves ayant passé l'examen mais n'y étant pas inscrit
  - remplir le fichier Geode à transmettre à la Direction de la Scolarité
  - visualiser les élèves inscrits à l'examen et n'ayant pas de note

## Se connecter

Liste des examens Aucun filtre Semestres Aucun filtre Aucun filtre Filtrer Veuillez sélectionner l'examen pour lequel vous souhaitez renseigner les notes 1SL1000 - CIP - Convergence, Intégration et Probabilités > Controle final - CAMPUS DE PARIS - SACLAY - 2020-2021 - S5 - 0 étudiant(s) 1SL1000 - CIP - Convergence, Intégration et Probabilités > Controle final - Pas de campus - 2020-2021 - Pas de semestre - 0 étudiant(s) 1SL1000 - CIP - Convergence, Intégration et Probabilités > Controle final - Pas de campus - 2020-2021 - S5 - 0 étudiant(s) 1SL1000 - CIP - Convergence, Intégration et Probabilités > Controle final - CAMPUS DE METZ - 2020-2021 - S5 - 0 étudiant(s) 1SL1000 - CIP - Convergence, Intégration et Probabilités > Controle final - CAMPUS DE RENNES - 2020-2021 - S5 - 0 étudiant(s) Importer des examens manquants

- En tant que responsable de cours, vous avez accès aux examens des cours dont vous êtes responsable (<u>https://mysschool.centralesupelec.fr/exams</u>)
- Des filtres vous facilitent la sélection de l'examen à traiter
- Vous ne visualisez pas les examens de vos cours ?
  - Soit vos cours ne sont pas dans Exams : Cliquer sur « Importer des examens manquants » et sélectionnez l'année courante
  - Soit vous n'êtes pas déclaré comme responsable de cours dans Geode : *Contacter la Scolarité*

| Sélection des années à récupérer                                                              | ×  |
|-----------------------------------------------------------------------------------------------|----|
| Seuls les examens pour les cours dont vous êtes "responsable"<br>dans Géode seront récupérés. |    |
| <ul> <li>□ 2020-2021</li> <li>□ 2019-2020</li> <li>□ 2018-2019</li> </ul>                     |    |
| Récupérer les examer                                                                          | าร |

# Agréger des fichiers de notes

• Après avoir sélectionné un examen, sélectionner « Importer Fichier de

Importer Fichier de Notes Excel Exporter vers Excel Remplir Fichier Géode E Retour à la liste 1SL1000 - CIP - Convergence, Intégration et Probabilités Controle final

• Sélectionner le fichier Excel à importer

Notes »

| <b>1SL1000 -</b><br>Controle fina | CIP - Convergence, Intégration et Probabilités |        |
|-----------------------------------|------------------------------------------------|--------|
| Fichier excel                     |                                                | Browse |
|                                   | Uploader                                       |        |

- Exams détecte les colonnes contenant EtuNum, notes et emails
- Vérifier l'exactitude des colonnes et procéder à l'import
- Revenir à l'examen et, le cas échéant, importer d'autres fichiers de notes

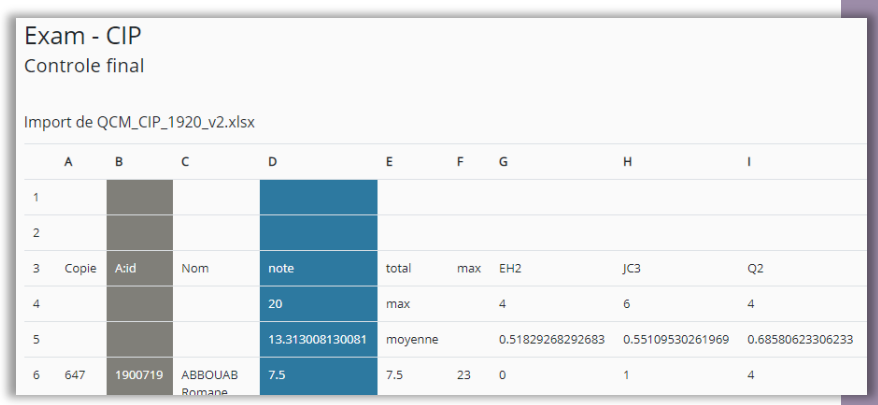

# Contrôler les notes

- Exams contrôle les données et refuse toute note > 20 ou tout texte différent de « ABS », « AJ » ou « DISP »
- Tant qu'il y aura des valeurs incorrectes, les notes ne pourront pas être enregistrées
- Exams arrondira si nécessaire les notes à une décimale :
  - 12,43 -> 12,4
  - 9,65 -> 9,7
- Le bouton « Vider » permet de supprimer toutes les notes chargées pour l'examen courant
- La note d'un élève dans Exams ne sera pas écrasée par un nouvel import si l'élève n'a pas de note dans ce nouveau fichier importé (pour ce même examen)

| Exam<br>Control   | - CIP<br>e final |             | - Importer Fichier        | r de Notes 🛛 🖺    | • Exporter vers Excel    | 🕒 Remplir Fic | hier Géode                                               | I≡ Retour à la liste                                            |
|-------------------|------------------|-------------|---------------------------|-------------------|--------------------------|---------------|----------------------------------------------------------|-----------------------------------------------------------------|
| Les cellul        | es en rouge (    | comporter   | nt des valeurs incorrecte | s : Notes > 20 ou | l textes différents de A | BS, AJ, DIS   |                                                          | ×                                                               |
| Ajouter un é      | élève: Nom       | ı Prénom (  | etunum / ID Geode)        |                   |                          |               |                                                          |                                                                 |
| Moyenne           | e: 13.33         |             |                           | Médiane           | 2: 14.00                 |               |                                                          | Écart Type : 3.92                                               |
| Action            |                  |             |                           | Étudiant          |                          |               |                                                          |                                                                 |
| <b>T</b><br>Vider | ETUNUM           | Geode<br>ID | Nom                       | Prénom            | Email                    |               |                                                          | Note                                                            |
| ×                 | 1900719          | 35263       | ABBOUAB                   | Romane            | romane.abbouab@s         | student-cs.fr | 7.5                                                      |                                                                 |
| ×                 | 1900720          | 35299       | ABDALLAH                  | Léa               | lea.abdallah@stude       | nt-cs.fr      | 11.5                                                     |                                                                 |
| ×                 | 1900725          | 35684       | ABID                      | Yanis             | yanis.abid@student       | -cs.fr        | 15.5                                                     |                                                                 |
| ×                 | 1900726          | 35364       | ACHON                     | Oscar             | oscar.achon@stude        | nt-cs.fr      | 21<br>ERREUR Cetter<br>ou égale à "20<br>sont ABS, AJ, D | valeur doit être inférieure<br>". Les mots clés valides<br>IIS. |
| ×                 | 1900727          | 35270       | ACKER                     | Matthieu          | matthieu.acker@stu       | dent-cs.fr    | absent<br>ERREUR Cetter<br>Les mots clés                 | valeur n'est pas valide.<br>valides sont ABS, AJ, DIS.          |
| ×                 | 1900439          | 34579       | ADDA                      | Raphaël           | raphael.adda@stude       | ent-cs.fr     | 15.35678                                                 | 9                                                               |
| ×                 | 1900203          | 34297       | ADNANI                    | Inès              | ines.adnani@studer       | nt-cs.fr      | 15.5                                                     |                                                                 |

Remplir le fichier de notes Geode

#### • Sélectionner « Remplir Fichier Geode »

| Les notes ont bien été sauvegardé | ées.                        |                     |                       | ×                    |
|-----------------------------------|-----------------------------|---------------------|-----------------------|----------------------|
| Exam - CIP                        | - Importer Fichier de Notes | Exporter vers Excel | Remplir Fichier Géode | I≡ Retour à la liste |
| Controle final                    |                             |                     |                       |                      |

#### • Sélectionner le fichier Geode à renseigner

| Exam - CIP<br>Controle final                                                                                          |                                                                                                    |                             |
|----------------------------------------------------------------------------------------------------|----------------------------------------------------------------------------------------------------|-----------------------------|
| L'import du fichier de<br>(et supprimera évent<br>Geode avant de le re<br>MyStudents renseigr<br>et qui sont présents | e notes dans Geode mettra à jour les notes pour tous les élèves et pour tous les contrôles contenus dans le fichier<br>uellement des notes si la mise à jour du fichier ne comprend pas de note). Aussi, veillez à générer un nouveau fichi<br>mplir ou de le mettre à jour avec MyStudents.<br>iera dans le fichier Geode uniquement les notes pour les élèves qui ont une note dans MyStudents pour le contrôle<br>dans le fichier Geode (donc qui sont bien inscrits à l'examen). | de notes<br>er<br>e choisi, |
| Fichier Excel Geode                                                                                                   |                                                                                                    | Browse                      |
|                                                                                                    | Uploader                                                                                                    |                             |

• <u>/!</u> Toutes les cellules de notes du fichier Geode viendront remplacer les notes actuellement dans Geode. Il est donc impératif d'utiliser un fichier Geode à jour pour ne pas écraser des notes déjà renseignées.

### Remplir le fichier de notes Geode

- Exams propose la colonne correspondant à l'examen
- Modifier la colonne à renseigner si nécessaire
- Sélectionner « Remplir le fichier »

| Controle                                       | final                                                      |             |        |
|------------------------------------------------|------------------------------------------------------------|-------------|--------|
| Résultats<br>Élève correcter<br>Élèves absents | de l'export:<br>nent inscrit dans le fic<br>du fichier : 1 | nier : 738  |        |
|                                                | Geodeld                                                    | Étudiant    | Status |
| Etunum                                         |                                                            |             |        |
| Etunum 1800026                                 | 26961                                                      | BRION David | Échec  |

- Exams indique s'il y a des notes pour des élèves non inscrits à l'examen
- Sélectionner « Télécharger Excel » pour obtenir le fichier de notes Geode renseigné et le transmettre à la Direction de la Scolarité

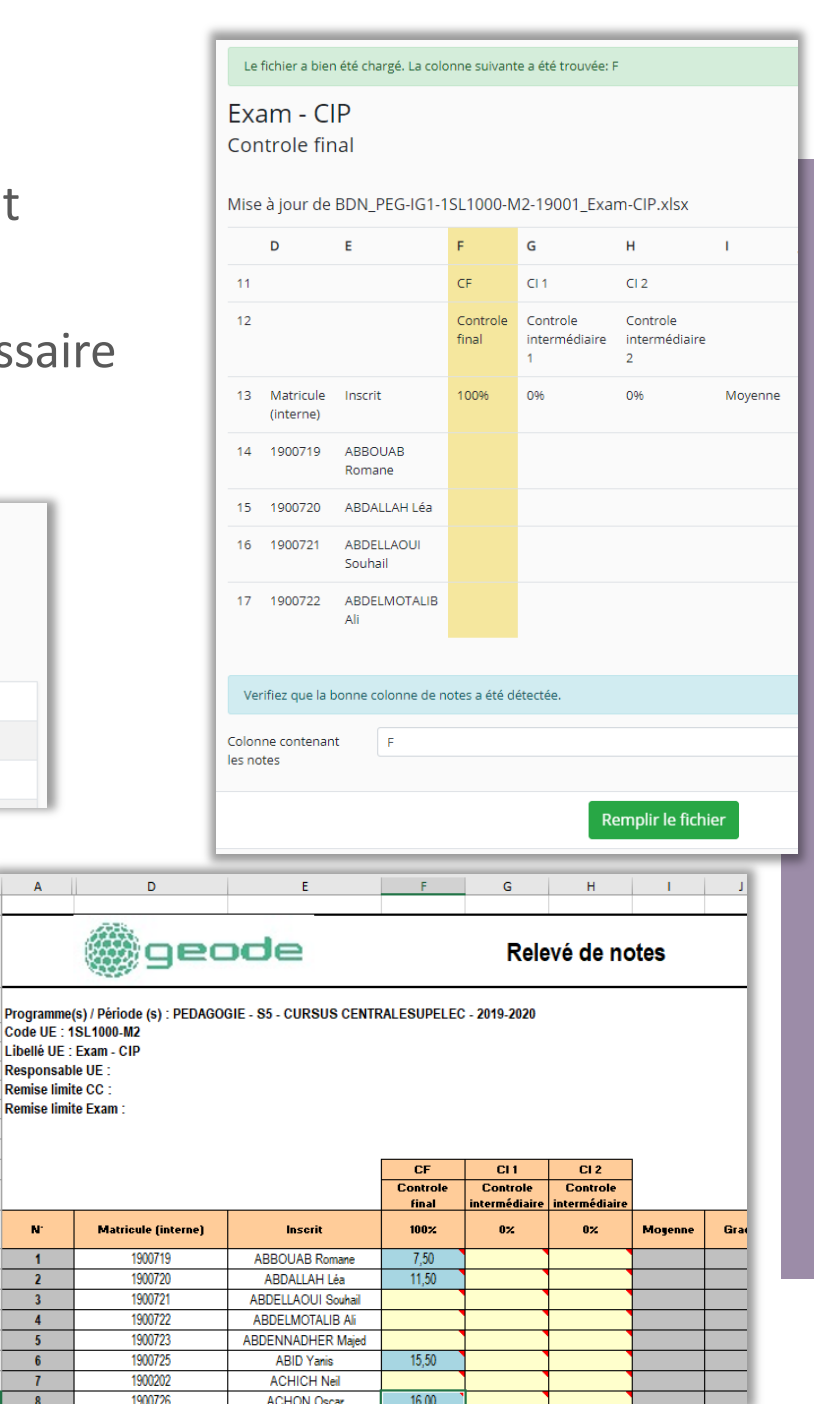

N

1

2

3

4 5

6

7

Démonstration

| le       | final      |           | (-tup)10 | n / ID Geode) |         |         |                        |                              | Écart | Туре : 3.91 |  |
|----------|------------|-----------|----------|---------------|---------|---------|------------------------|------------------------------|-------|-------------|--|
| élè      | ve: Nom Pr | énom      | (etunion |               | Médi    | ane: 14 |                        |                              |       |             |  |
| ne:      | 13.32      |           |          |               | Étudian | t       |                        |                              |       | Note        |  |
| 1        |            |           |          |               |         | Prénom  | Em                     | ail                          |       |             |  |
| r        | ETUNUM     | Geod      | je       | Nom           |         | . ind   | david.brion@stud       | dent-cs.fr                   | 11    |             |  |
| 180002   |            | 269       | 61 BI    | RION          | Da      | Mid     | fabien.zucchet@        | febiop zucchet@student-cs.fr |       | 15.5        |  |
|          | 1001296    | 35        | 689 Z    | UCCHET        | Fi      | abien   | Tableme                | ident-cs.fr                  | 18    |             |  |
|          | 1901380    | 0 550     |          | ZOBEL         | ł       | Hugo    | hugo.zobel@st          | hugo.zobel@student com       |       |             |  |
| × 190138 |            | 35        | 5702     | ZOBLE         | Theo    |         | theo.zivre@stu         | theo.zivre@student-cs.fr     |       | 8           |  |
| × 1      | 190138     | 4 3       | 5477     | ZIVRE         |         |         | claire.zhao@s          | student-cs.fr                |       | 10.5        |  |
|          | 190138     | 33        | 35307    | ZHAO          |         | Claire  | waiyu zhang            | @student-cs.fr               |       | 10.5        |  |
| ×        |            | 20        | 34313    | ZHANG         |         | Weixu   | WEIXOLEN               | e-tudent-cs.fr               |       | 11.5        |  |
| ×        | 19002      | 99        |          | THANG         |         | Peizhou | peizhou.zhi            | ang@student                  |       |             |  |
| ×        | 1900       | 291 34314 |          | ZHANG         |         | Ke      | zhang.ke@student-cs.fr |                              |       | 11.5        |  |
|          | × 1900290  |           | 3431     | 6 ZHANG       |         |         | jiale.zhan             | jiale.zhang@student-cs.fr    |       | 13          |  |
|          |            |           | 3431     | 17 ZHANG      |         | Jiale   |                        |                              |       |             |  |

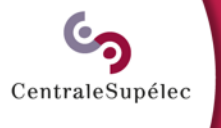